### In 10 Schritten zur SAS GTL - Grafik

Marlis Kemena Siemens Healthcare Diagnostics Products GmbH HC LD QT MAR STA Emil-von-Behring-Str. 76 35041 Marburg marlis.kemena@siemens-healthineers.com

#### Zusammenfassung

Der Beitrag beinhaltet eine Kurz-Einführung in SAS Graph Template Language (GTL) und vermittelt einen ersten Eindruck der Arbeitsweise und Möglichkeiten. Dabei werden die grundlegende Struktur sowie die Verwendung verschiedener Elemente und Plot Statements exemplarisch aufgezeigt. Die Grafik-Ausgabe erfolgt im PDF-Format.

Anhand eines Programmier-Beispiels ist zu erkennen, wie sich die daraus resultierende GTL-Grafik aus verschiedenen Bausteinen zusammensetzt:

- Step 1: ODS, Proc Template, Proc SGRender
- Step 2: Title, Axes
- Step 3: Symbols
- Step 4: Regression Line, Confidence Limits
- Step 5: Line (Slope/Intercept), Connection of Data Points
- Step 6: Legend
- Step 7: Range
- Step 8: Reference Line, Label
- Step 9: Axis Scaling, Border
- Step 10: Summary

Die Darstellung in diesem Beitrag beschränkt sich auf die Schritte 1 und 10, da die Inhalte von Step 2 - 4 und 6 - 9 in Step 10 zusammengefasst sind.

Im Programmier-Beispiel geht es um Langzeit-Stabilitätsmessungen anhand fiktiver Daten, denen eine lineare Regressionsfunktion angepasst wird. Ein aus fachlicher Sicht relevanter Bereich mit seiner oberen und unteren Grenze erscheint in der Grafik blau hervorgehoben. Von Interesse ist der Punkt, wo die obere Grenze des 0,95-Konfidenzintervalls diesen blauen horizontalen Bereich erstmals schneidet. Der Schnittpunkt wird mit einer grünen senkrechten Linie markiert und beschriftet.

Schlüsselwörter: SAS GTL, ODS, PDF

# 1 Step 1: ODS, Proc Template, Proc SGRender

### 1.1 SAS Programm: Step 1

Das Programm enthält ODS Statements (ODS = Output Delivery System) und die grundlegende Struktur von SAS GTL (Graph Template Language):

#### M. Kemena

LIBNAME KSFE "D:\KSFE GTL\Daten"; %LET Result Path = D:\KSFE GTL\PDF; NODATE NONUMBER ORIENTATION=portrait PAPERSIZE='A4' OPTIONS NOCENTER TOPMARGIN=0.7CM BOTTOMMARGIN=1.0CM LEFTMARGIN=2.0CM RIGHTMARGIN=1.0CM; GOPTIONS RESET=ALL DEVICE=winprtc ROTATE=PORTRAIT; ODS LISTING CLOSE; ODS PDF FILE = "&Result Path.\Step 01.pdf" NOTOC STYLE=PRINTER; ODS LAYOUT START; ODS GRAPHICS ON / BORDER=OFF WIDTH=17.9cm HEIGHT=11.9cm; X=0.0cm Y=0.5cm WIDTH=18.0cm HEIGHT=12.0cm; ODS REGION /\* Grafik - Vorlage \*/ /\*\*\*\*\*\*\*\*\*\*\*\*\*\*\*\*\*\*\*/ PROC TEMPLATE; DEFINE STATGRAPH work.KSFE GLT Plot; BEGINGRAPH; ENTRYTITLE "ODS, Proc Template, Proc SGRender"; LAYOUT OVERLAY; SCATTERPLOT X = Hours Y = Result / GROUP = Measurement Type; ENDLAYOUT; ENDGRAPH; END; RUN; /\* Grafik - Erstellung / Ausführung \*/ PROC SGRENDER DATA = KSFE.GTL Example TEMPLATE = work.KSFE GLT Plot; RUN; ODS LAYOUT END; ODS PDF CLOSE; ODS LISTING;

### 1.2 PDF Output: Step 1

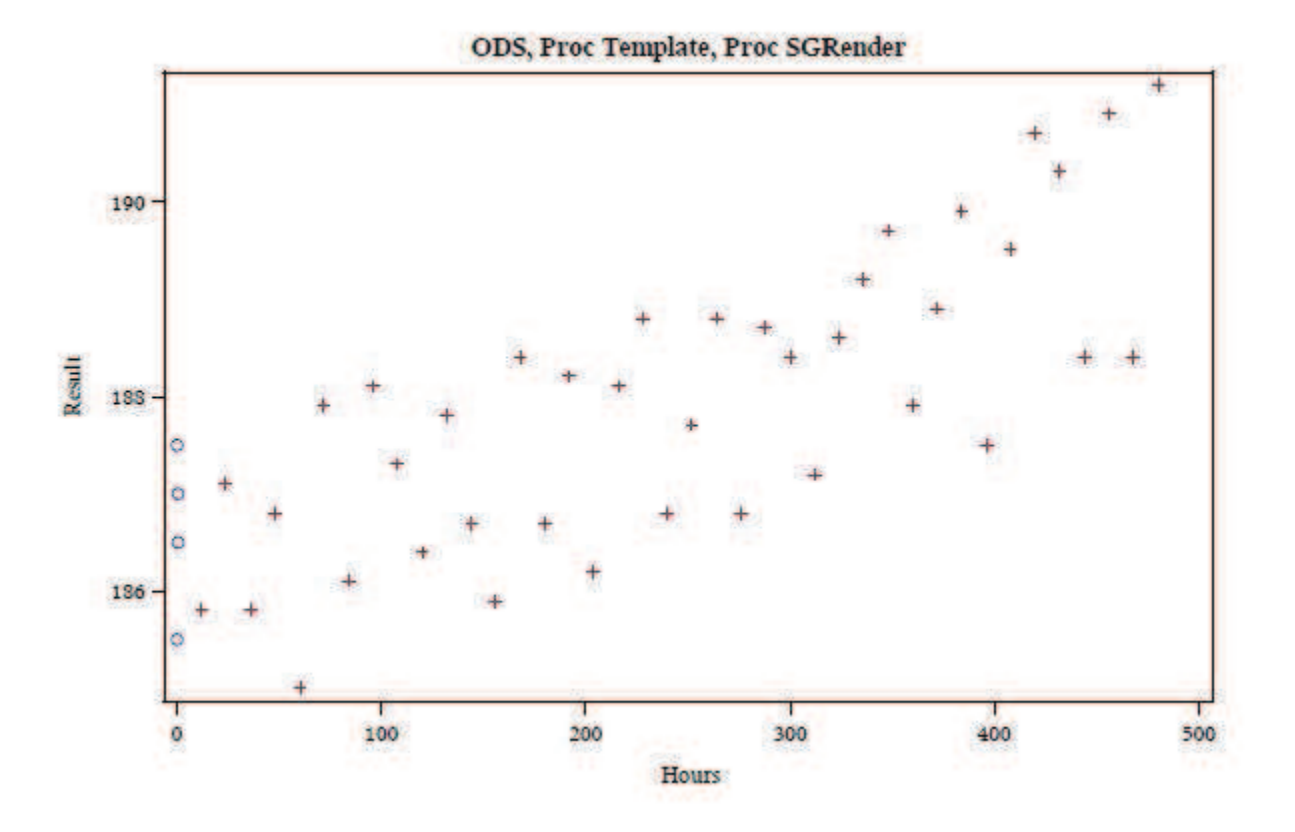

### 2 Step 10: Summary

### 2.1 SAS Programm: Step 10

Das folgende Programm enthält die Inhalte von Step 1 plus weitere Plot Statements und Elemente von SAS GTL:

LIBNAME KSFE "D:\KSFE\_GTL\Daten"; %LET Result\_Path = D:\KSFE\_GTL\PDF;

OPTIONS NODATE NONUMBER ORIENTATION=portrait PAPERSIZE='A4' NOCENTER TOPMARGIN=0.7CM BOTTOMMARGIN=1.0CM LEFTMARGIN=2.0CM RIGHTMARGIN=1.0CM; GOPTIONS RESET=ALL DEVICE=winprtc ROTATE=PORTRAIT;

```
ODS LISTING CLOSE;

ODS PDF FILE = "&Result_Path.\Step_10.pdf" NOTOC STYLE=PRINTER;

ODS LAYOUT START;

ODS GRAPHICS ON / BORDER=off WIDTH=17.9cm HEIGHT=14.9cm;

ODS REGION X=0.0cm Y=0.5cm WIDTH=18.0cm HEIGHT=15.0cm;
```

#### M. Kemena

```
DATA NULL ;
 SET KSFE.GTL Statistics;
    CALL SYMPUT ("Y Result Limit High", Result Limit High);
    CALL SYMPUT ("Y Result Limit Low", Result Limit Low);
    CALL SYMPUT
      ("X Stability Limit", STRIP(PUT(Stability Limit, 11.0)));
RUN;
/************************/
PROC TEMPLATE;
  DEFINE STATGRAPH work.KSFE GLT Plot;
   BEGINGRAPH / BORDER = YES BORDERATTRS = (color=brown) ;
     DYNAMIC Title Plot Y Label Y Min Y Max ;
     ENTRYTITLE
         HALIGN = LEFT
         TEXTATTRS = (family="Arial" weight=bold size=14pt)
         Title Plot ;
     /* for Symbols */
     /*************/
     DISCRETEATTRMAP NAME = "Symbol Map"
         VALUE "Initial Measurement" /
            MARKERATTRS = (color=blue symbol=diamondfilled);
         VALUE "Longterm Measurement" /
            MARKERATTRS = (color=orange symbol=circlefilled);
      ENDDISCRETEATTRMAP;
     DISCRETEATTRVAR ATTRVAR = Symbols Measurement Type
                       ATTRMAP = "Symbol Map"
                       VAR = Measurement Type;
     LAYOUT OVERLAY /
        /* Y-Axis */
        /*********/
        YAXISOPTS = (LINEAROPTS = (viewmin=Y Min viewmax=Y Max)
                     LABEL = Y Label
                     LABELATTRS = (family="Arial" size=14pt)
                     TICKVALUEATTRS = (family="Arial" color=grey)
                     OFFSETMIN = 0.05
                     OFFSETMAX = 0.05)
```

```
Grafik
```

```
/* X-Axis */
/********/
XAXISOPTS = (LABELATTRS = (family="Arial" size=13pt)
             TICKVALUEATTRS = (family="Arial" color=grey)
            OFFSETMIN = 0.04
             OFFSETMAX = 0.04 );
/* Blue Band - Data Range */
/*******************************
 BANDPLOT X = Hours LIMITUPPER = &Y Result Limit High.
                     LIMITLOWER = &Y Result Limit Low. /
   DATATRANSPARENCY = 0.95
   FILLATTRS = (color=blue)
                  = true;
   EXTEND
 REFERENCELINE Y = &Y Result Limit High. /
   LINEATTRS = (pattern=solid thickness=1 color=darkblue)
                    = "Upper Limit"
   CURVELABEL
   CURVELABELLOCATION = inside
   CURVELABELPOSITION = min
   CURVELABELATTRS
            (family="Arial" size=8pt color=darkblue);
 REFERENCELINE Y = &Y Result Limit Low. /
   LINEATTRS = (pattern=solid thickness=1 color=darkblue)
   CURVELABEL
                    = "Lower Limit"
   CURVELABELLOCATION = inside
   CURVELABELPOSITION = min
   CURVELABELATTRS
            (family="Arial" size=8pt color=darkblue);
/* Green Line - Stability Limit */
REFERENCELINE X = &X Stability Limit. /
   LINEATTRS = (pattern=solid thickness=1 color=green)
   CURVELABEL =
         "Estimated Stability = &X Stability Limit. Hours"
   CURVELABELATTRS =
         (family="Arial" size=10pt color=green)
   CURVELABELPOSITION = max;
/* Grey Regression Line */
/*****************************
 REGRESSIONPLOT X = Hours Y = Result /
   LINEATTRS = (thickness=2 color=grey)
              = "Konf Limits_Name"
   CLM
   NAME = "Regression Line"
   LEGENDLABEL = "Linear Regression";
```

#### M. Kemena

```
/* Red Confidence Limits */
       /*******************************/
        MODELBAND "Konf_Limits_Name" /
DISPLAY = (outline)
          DISPLAY
                     = (outline)
          OUTLINEATTRS = (pattern=shortdash thickness=1 color=red)
                     = "Limits"
          NAME
          LEGENDLABEL = "Confidence Limits";
       /* Blue/Yellow Data Points - Measured Values */
       SCATTERPLOT X = Hours Y = Result /
                 = Symbols Measurement Type
          GROUP
          MARKERATTRS = (weight=bold size=4pt)
          DATATRANSPARENCY = 0.6
                = "Measured Points";
          NAME
       /* Legend Bottom Right */
       /*****************************
        DISCRETELEGEND "Measured Points"
                     "Regression Line"
                     "Limits" /
          BORDER = false
                  = columnmajor
          ORDER
          VALIGN
                  = bottom
          HALIGN = right
          VALUEATTRS = (family="Arial" size=10pt color=grey);
     ENDLAYOUT;
   ENDGRAPH;
 END;
PROC SGRENDER DATA
                     = KSFE.GTL Example
            TEMPLATE = work.KSFE GLT Plot;
            Title Plot = "Summary"
    DYNAMIC
            Y_Label = "Concentration [µg/L]"
Y Min = 182.5
                     = 195;
             Y Max
```

ODS LAYOUT END; ODS PDF CLOSE; ODS LISTING;

RUN;

RUN;

### 2.2 PDF Output: Step 10

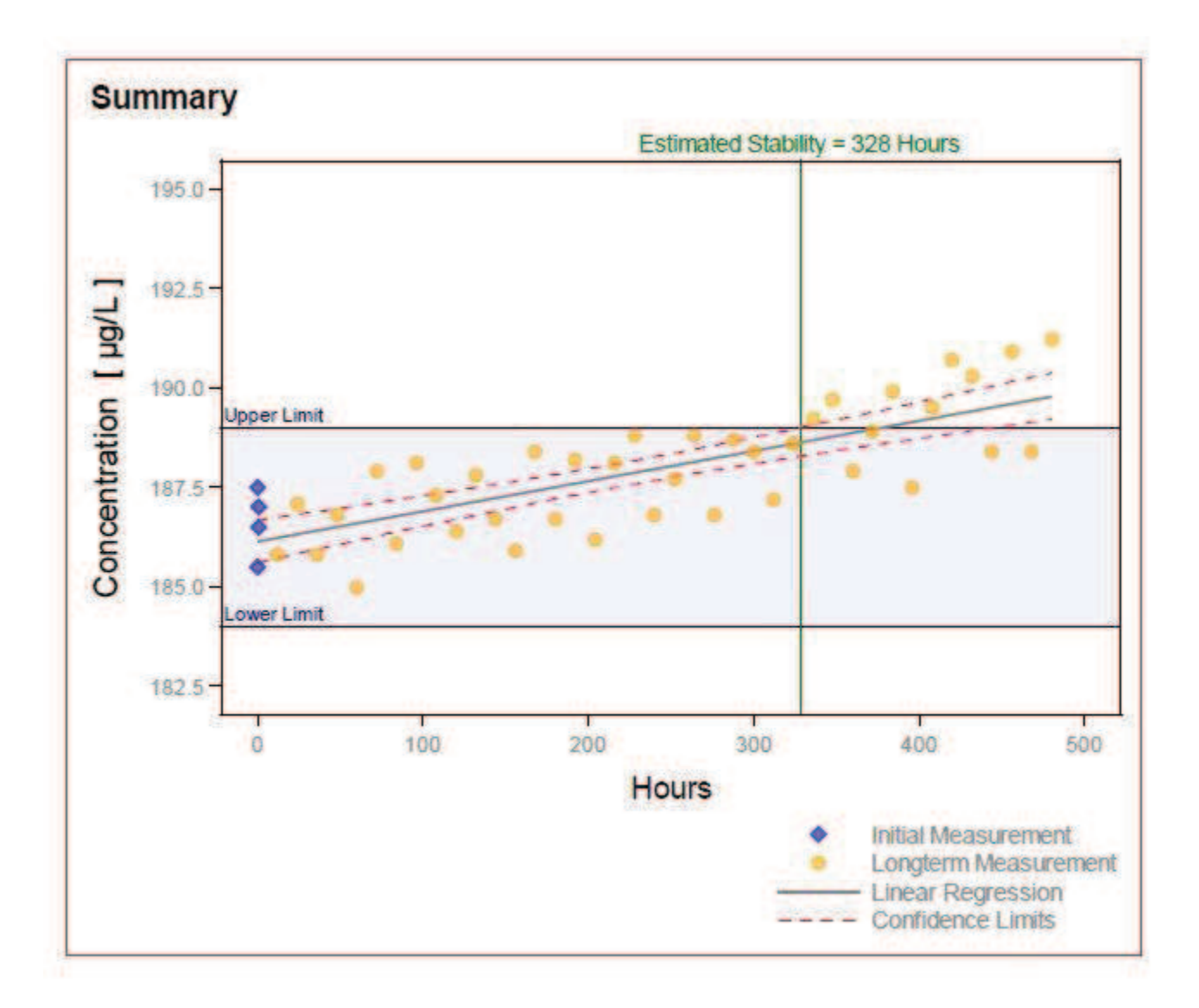

### 3 Anmerkung zur Programm-Ausführung

Um die Programme ausführen zu können, müssen die Verzeichnisse "D:\KSFE\_GTL\Daten" und "D:\KSFE\_GTL\PDF" vorhanden sein. Es sind auch andere Verzeichnisse möglich, wenn man Libname in Zeile 1 und Ergebnispfad-Name in Zeile 2 des Programmcodes entsprechend anpasst.

Im Daten-Verzeichnis befinden sich die Datasets "GTL\_Example" und "GTL\_Statistics" (siehe Kapitel 4).

# 4 Verwendete Datasets

# 4.1 Dataset "GTL\_Example"

| ID | Sample_ID | Hours | Result | Unit | Measurement_Type     | Result_Type   |
|----|-----------|-------|--------|------|----------------------|---------------|
| 1  | Pool      | 0     | 185,5  | μg/L | Initial Measurement  | Concentration |
| 2  | Pool      | 0,25  | 187,5  | μg/L | Initial Measurement  | Concentration |
| 3  | Pool      | 0,5   | 186,5  | μg/L | Initial Measurement  | Concentration |
| 4  | Pool      | 0,75  | 187    | μg/L | Initial Measurement  | Concentration |
| 5  | Pool      | 12    | 185,8  | μg/L | Longterm Measurement | Concentration |
| 6  | Pool      | 24    | 187,1  | μg/L | Longterm Measurement | Concentration |
| 7  | Pool      | 36    | 185,8  | μg/L | Longterm Measurement | Concentration |
| 8  | Pool      | 48    | 186,8  | μg/L | Longterm Measurement | Concentration |
| 9  | Pool      | 60    | 185    | μg/L | Longterm Measurement | Concentration |
| 10 | Pool      | 72    | 187,9  | μg/L | Longterm Measurement | Concentration |
| 11 | Pool      | 84    | 186,1  | μg/L | Longterm Measurement | Concentration |
| 12 | Pool      | 96    | 188,1  | μg/L | Longterm Measurement | Concentration |
| 13 | Pool      | 108   | 187,3  | μg/L | Longterm Measurement | Concentration |
| 14 | Pool      | 120   | 186,4  | μg/L | Longterm Measurement | Concentration |
| 15 | Pool      | 132   | 187,8  | μg/L | Longterm Measurement | Concentration |
| 16 | Pool      | 144   | 186,7  | μg/L | Longterm Measurement | Concentration |
| 17 | Pool      | 156   | 185,9  | μg/L | Longterm Measurement | Concentration |
| 18 | Pool      | 168   | 188,4  | μg/L | Longterm Measurement | Concentration |
| 19 | Pool      | 180   | 186,7  | μg/L | Longterm Measurement | Concentration |
| 20 | Pool      | 192   | 188,2  | μg/L | Longterm Measurement | Concentration |
| 21 | Pool      | 204   | 186,2  | μg/L | Longterm Measurement | Concentration |
| 22 | Pool      | 216   | 188,1  | μg/L | Longterm Measurement | Concentration |
| 23 | Pool      | 228   | 188,8  | μg/L | Longterm Measurement | Concentration |
| 24 | Pool      | 240   | 186,8  | μg/L | Longterm Measurement | Concentration |
| 25 | Pool      | 252   | 187,7  | μg/L | Longterm Measurement | Concentration |
| 26 | Pool      | 264   | 188,8  | μg/L | Longterm Measurement | Concentration |
| 27 | Pool      | 276   | 186,8  | μg/L | Longterm Measurement | Concentration |
| 28 | Pool      | 288   | 188,7  | μg/L | Longterm Measurement | Concentration |
| 29 | Pool      | 300   | 188,4  | μg/L | Longterm Measurement | Concentration |
| 30 | Pool      | 312   | 187,2  | μg/L | Longterm Measurement | Concentration |
| 31 | Pool      | 324   | 188,6  | μg/L | Longterm Measurement | Concentration |
| 32 | Pool      | 336   | 189,2  | μg/L | Longterm Measurement | Concentration |
| 33 | Pool      | 348   | 189,7  | μg/L | Longterm Measurement | Concentration |
| 34 | Pool      | 360   | 187,9  | μg/L | Longterm Measurement | Concentration |
| 35 | Pool      | 372   | 188,9  | μg/L | Longterm Measurement | Concentration |
| 36 | Pool      | 384   | 189,9  | μg/L | Longterm Measurement | Concentration |
| 37 | Pool      | 396   | 187,5  | μg/L | Longterm Measurement | Concentration |
| 38 | Pool      | 408   | 189,5  | μg/L | Longterm Measurement | Concentration |
| 39 | Pool      | 420   | 190,7  | μg/L | Longterm Measurement | Concentration |
| 40 | Pool      | 432   | 190,3  | μg/L | Longterm Measurement | Concentration |
| 41 | Pool      | 444   | 188,4  | μg/L | Longterm Measurement | Concentration |
| 42 | Pool      | 456   | 190,9  | µg/L | Longterm Measurement | Concentration |
| 43 | Pool      | 468   | 188,4  | µg/L | Longterm Measurement | Concentration |
| 44 | Pool      | 480   | 191,2  | μg/L | Longterm Measurement | Concentration |

### 4.2 Dataset "GTL\_Statistics"

| ID | Intercept    | Slope        | Result_Limit_High | Result_Limit_Low | Stability_Limit |
|----|--------------|--------------|-------------------|------------------|-----------------|
| 1  | 186,14534975 | 0,0075904664 | 189               | 184              | 328             |

# 5 Anmerkung zu Step 5

Die in Step 5 erwähnten Statements zu "Line (Slope/Intercept), Connection of Data Points" sind in Step 10 nicht enthalten, da Step 5 als Alternative zu Step 4 möglich ist, wenn man vorher entsprechende Berechnungen programmiert hat.

Für diese beiden Grafik-Elemente werden folgende GTL Plot Statements verwendet:

- Line (Slope/Intercept): LINEPARM X= 0 Y= ... SLOPE= ... ; Y-Achsenabschnitt (Intercept) und Steigung (Slope) der Geraden müssen vorher berechnet werden und können als Variable an das GTL Template übergeben werden.
- Connection of Data Points: SERIESPLOT X= ... Y= ... ; X und Y werden Dataset-Variablen zugewiesen, die schon in den Daten vorliegen bzw. vor der Grafik-Erstellung berechnet werden.

# 6 Informationen

- SAS GTL ist Teil von SAS Base ab SAS 9.3
- Ausführliche **Hilfe** in "SAS Help und Documentation": SAS Products -> Base SAS -> ODS Graphics -> SAS 9.3 Graph Template Language: Reference
- ODS Graphics Designer im SAS im "Tools" Menü
- **Flexibilisierung** möglich durch : Dataset (z. B. Hybrid Dataset), Dynamic Variablen, Macro-Variablen, IF-ELSE, %IF-%ELSE, Functions
- **Komplexität** möglich durch: 10 verschiedene Layouts (z.B. Layout Lattice), 35 Plot Statements, Text, Draw...

# 7 Fazit

SAS GTL ist ein mächtiges Werkzeug bestehend aus einem gut strukturierten und durchdachten "Baukasten-System". Beispiele in der Hilfe und im ODS Graphics Designer sind eine gute Orientierung für die eigene Programmierung.